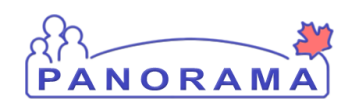

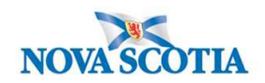

1. Search for a Client

2. <u>Update Client Telephone Number, Create Temporary Address,</u> <u>Ethnicity Information</u>

- 3. Create Hepatitis C Investigation
- 4. Make a Lab Pertinent to an Investigation
- 5. Completing the Investigation Information
- 6. Changing Investigation Classification
- 7. Signs and Symptoms
- 8. Documenting Risk Factors
- 9. Entering Public Health Interventions
- 10. Adding an Outcome
- 11. Uploading a Document to an Investigation
- 12. Adding a Clinical Note to an Investigation
- 13. Update the Investigation Disposition and Close the Investigation
- 14. Adding a Secondary Investigator
- 15. Appendix A: Documenting Previously Diagnosed Cases

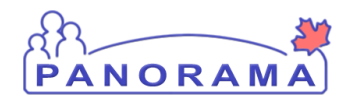

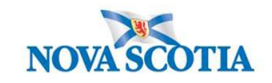

#### Search for a Client

#### Search for a client

| -          |                              |
|------------|------------------------------|
| F          | Recent Work                  |
| <b>-</b> 5 | Search                       |
|            | Search Investigations        |
|            | Search Lab                   |
|            | Search Exposures             |
|            | Search Interventions         |
|            | Search Clients               |
|            | Search Non-Human<br>Subjects |
|            | Search Disease               |

From the left-hand navigation bar, click on **Search Clients** 

|   | Search Clients                                             | 3 Search Retrieve Reset # 🖨 ? |
|---|------------------------------------------------------------|-------------------------------|
|   | Basic Search Criteria                                      | <b>^</b>                      |
| 1 | Client Number: Client Number Type:                         | Select all that apply:        |
|   | Last Name: First Name: Middle Name: Mother's Name: Gender: | Use Phonetic Matches          |
|   | Choose one: Date of Birth: yyyy/mm/dd                      |                               |

Health Card Number is the preferred search for a client

- 1. Client Number Enter the client's Health Card Number. You need to enter all 10 digits
- 2. Client Number Type Select Health Card Number from the drop down list
- 3. Click on the **Search** button

If you do not have the client's Health Card Number, you can search by client name, gender and date of birth

Panorama- Hepatitis C Case Management

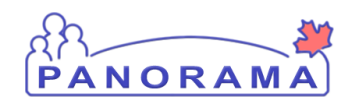

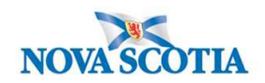

|   | Search Clients                             | Search Retrieve Reset 🛛 🖓 |
|---|--------------------------------------------|---------------------------|
|   | Basic Search Criteria                      | <b>*</b>                  |
|   | Client Number: Client Number Type:         | Select all that apply:    |
| 1 | Last Name: Middle Name: 2                  | Use Phonetic Matches      |
| Ч | Mother's Name:                             |                           |
| 3 | Gender:                                    |                           |
| ٦ | Choose one:<br>Date of Birth: yyyy/mm/dd 4 |                           |

- 1. Last Name Enter client's last name
- 2. **First Name** Enter client's first name
- 3. Gender Select the client's gender from the drop-down list
- 4. **Date of Birth** Enter client's DOB
- 5. Click on the **Search** button

The results of your client search will be displayed in the Search Results table

|   |                                                | Searc | h Res | ults        | 3                    |             | 4          |          |               | Client Quick Entry Cre | ✓ ▲      |
|---|------------------------------------------------|-------|-------|-------------|----------------------|-------------|------------|----------|---------------|------------------------|----------|
| 2 | Preview Update Set In Context Create Cohort Su |       |       |             |                      | hort Subjec | t Summary  |          |               |                        |          |
|   |                                                |       |       | Client ID 💠 | Health Card Number ≎ | Last Name   | First Name | Gender ≎ | Date of Birth | Health Region 💲        | Active 🗘 |
|   |                                                |       | 0     | 5423        | 9333000001           | Summer      | Alice      | Female   | 2000 Jan 01   | NSHA                   | Active   |
| 1 |                                                |       | D     | 5424        | 9333000002           | Summer      | Bertha     | Female   | 2000 Jan 01   | NSHA                   | Active   |
|   |                                                |       | 0     | 5425        | 9333000003           | Summer      | Caitlin    | Female   | 2000 Jan 01   | NSHA                   | Active   |

- 1. Click the **checkbox** for the client that you want to work with.
- 2. The Action buttons are now activated for that client.
- 3. If you want to review/update the address and telephone information for the client, click the **Update** button.
- 4. If you want to go directly to the client's investigations, click the **Subject Summary** button

#### If no search results are returned:

- Remove first name and complete search. The client may not have provided their legal name
- Remove DOB and complete search. The client's mm/dd may be reversed

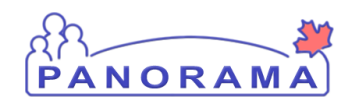

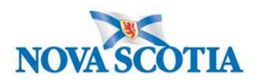

### Update Client Telephone Number, Create a Temporary Address, Ethnicity Information

Note: The nightly Provincial Client Registry load updates the **Primary Home** and **Workplace** telephone numbers & the **Postal Address** and **Primary Home** addresses in Panorama.

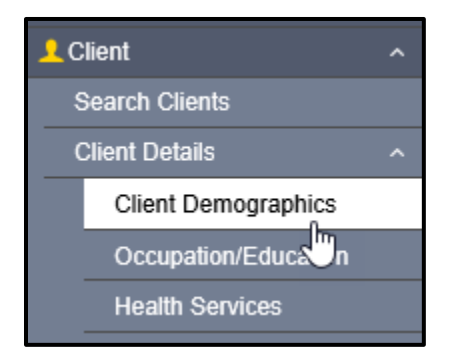

From the left-hand navigation, click on Client Demographics

#### **Telephone Number**

View the client's telephone numbers.

| Telephone | Numbers                     |                  |                |             | ~            | <b>^</b> |  |  |  |
|-----------|-----------------------------|------------------|----------------|-------------|--------------|----------|--|--|--|
|           |                             |                  |                |             |              |          |  |  |  |
| Update    | Update Delete Set Preferred |                  |                |             |              |          |  |  |  |
| 8         | Number \$                   | Effective From 💌 | Effective To 💠 | Preferred * |              |          |  |  |  |
|           | Primary home: 902-864-2222  | 2020 Mar 02      |                |             | $\checkmark$ |          |  |  |  |
| Total: 1  |                             |                  |                |             |              | 10 🗸     |  |  |  |

If the telephone number the client provided is different than what is in Panorama, you will need to add the telephone number.

1. Click on the **Add** button

Panorama- Hepatitis C Case Management

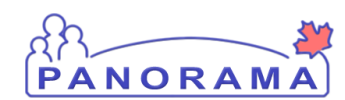

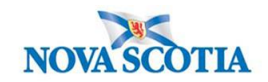

| Telephone Numbers                                                                                                    | <ul> <li>✓ ▲</li> </ul> |
|----------------------------------------------------------------------------------------------------|-------------------------|
| Add Telephone Number                                                                                                    | Apply Reset 🖨 🗙         |
| Telephone Number:       * Number:       * Usage:         Canada       *       *         * Effective From:       To:       *         2020/06/12       yyyy/mm/dd       * |                         |
|                                                                                                    | Apply Reset             |

- 1. Number enter the telephone number
- 2. Usage select mobile contact from the drop-down list
- 3. Click on the **Apply** button

You need to set the mobile contact to preferred.

| Tele | phone | Numbers                      |                  |                | ✓ 😭          |
|------|-------|------------------------------|------------------|----------------|--------------|
|      |       |                              |                  |                | Add          |
| Up   | odate | Delete Set Preferred         |                  |                |              |
|      | B     | Number ≎                     | Effective From 🔻 | Effective To 🗘 | Preferred *  |
|      |       | Primary home: 902-864-2222   | 2020 Mar 02      |                | $\checkmark$ |
|      | ÷     | mobile contact: 902-222-2222 | 2020 Jun 12      |                |              |
| Tota | al: 2 |                              |                  |                | 10 🗸         |

- 1. Click on the radio button for mobile contact
- 2. Click on the **Set Preferred** button
- 3. Click on the Save button (top right-hand area of the screen)

#### Address

View the client's address(es)

| Add | Iresses | 5                 |                                                                     |                     |                     |              |             |                                  |         | <ul><li>*</li></ul> |
|-----|---------|-------------------|---------------------------------------------------------------------|---------------------|---------------------|--------------|-------------|----------------------------------|---------|---------------------|
|     |         |                   |                                                                     |                     |                     |              |             |                                  |         |                     |
| U   | pdate   | Delete            | Set Preferred                                                       |                     |                     |              |             |                                  |         |                     |
|     | 8       | Address<br>Type ≎ | Address \$                                                          | Address<br>Detail ≎ | Effective<br>From 🔻 | Effective To | Preferred 🔻 | Active<br>Household<br>Members ≎ | Valid ≎ | On Reserve<br>≎     |
|     |         | Primary<br>home   | 99 Summer Landing,<br>Smith Cove, Nova<br>Scotia, Canada            |                     | 2020 Mar 02         |              | ~           | 1                                | -       |                     |
|     |         | Postal<br>address | 66 Summer Landing,<br>Smith Cove, Nova<br>Scotia, B1B1K1,<br>Canada |                     | 2019 Nov 04         |              |             | 1                                | -       |                     |

Panorama- Hepatitis C Case Management

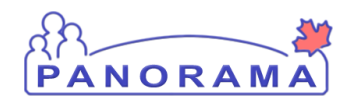

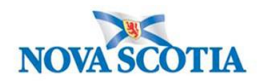

If the client's address in Panorama does not contain a postal code or the address is different than the address the client provided, you will need to add the address.

1. Click on the **Add** button

| Addresses                                                             |       | ~     |    | *   |  |  |  |
|-----------------------------------------------------------------------|-------|-------|----|-----|--|--|--|
| Add Address                                                           | Apply | Reset | ₽  | ×   |  |  |  |
| Address Format:<br>Structured General Semi-Structured                 |       |       |    |     |  |  |  |
| Address Type: Address on Reserve Administered By:                     |       |       |    |     |  |  |  |
| Unit No.: Street No.: Street Name: Street Type: Street Direction:     |       |       |    |     |  |  |  |
| P.O. Box: STN: RPO: Rural Route:                                      |       |       |    |     |  |  |  |
| Country: Province / Territory: City / Town: Postal Code:              |       |       |    |     |  |  |  |
| Canada V Nova Scotta V<br>Other Address Details: Latitude: Longitude: |       |       |    |     |  |  |  |
| (100 characters remaining.)                                           |       |       |    |     |  |  |  |
| * Effective From: To:<br>2020/06/12 Juin yyyy/mm/dd                   |       |       |    |     |  |  |  |
|                                                                       |       | Apply | Re | set |  |  |  |

- 1. Address type select Temporary address from the drop-down list
- 2. Address field enter the address including city/town and postal code
- 3. Click on the **Apply** button

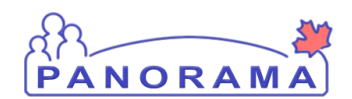

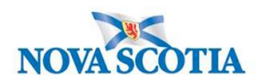

You need to set the temporary address to preferred.

|   |     |       |                      | L15                                                                 |                      |                     |              |             |                                  |         | . —                 |
|---|-----|-------|----------------------|---------------------------------------------------------------------|----------------------|---------------------|--------------|-------------|----------------------------------|---------|---------------------|
| A | ddr | esses | 5                    |                                                                     |                      |                     |              |             |                                  |         | <ul> <li></li></ul> |
|   |     |       |                      |                                                                     |                      |                     |              |             |                                  | Add     |                     |
|   | Up  | date  | Delete               | Set Preferred                                                       |                      |                     |              |             |                                  |         |                     |
|   | 1   | 8     | Address<br>Type ≎    | Address \$                                                          | Address<br>Detail \$ | Effective<br>From 💌 | Effective To | Preferred * | Active<br>Household<br>Members ≎ | Valid ≎ | On Reserve<br>≎     |
|   |     |       | Primary<br>home      | 99 Summer Landing,<br>Smith Cove, Nova<br>Scotia, Canada            |                      | 2020 Mar 02         |              | ~           | 1                                | -       |                     |
| ( | •   | Đ     | Temporary<br>address | 33 Winter Avenue,<br>Beaver Bank, Nova<br>Scotia, B4G1E6,<br>Canada |                      | 2020 Jun 12         |              |             |                                  | _       |                     |
|   |     |       | Postal<br>address    | 66 Summer Landing,<br>Smith Cove, Nova<br>Scotia, B1B1K1,<br>Canada |                      | 2019 Nov 04         |              |             | 1                                | -       |                     |
| Т | ota | l: 3  |                      |                                                                     |                      | < < 1               |              | -           |                                  |         | 10 🗸                |

- 1. Click on the radio button for temporary address
- 2. Click on the Set Preferred button
- 3. Click on the **Save** button (top right-hand area of the screen)

#### **Ethnicity Information**

**Note**: If the client does not provide an answer to the question related to their ethnicity, this still needs to be documented in Panorama.

This section is directly above the Telephone information:

| Ethnicity Information | 1   | * | ] |
|-----------------------|-----|---|---|
| Birth Information     | ✓ [ | * | ] |

1. Expand open the Ethnicity Information tab by clicking on the down arrow.

Panorama- Hepatitis C Case Management

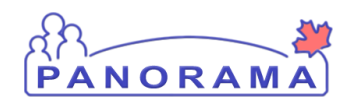

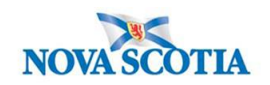

|   | Ethnicity Informatio | n |             |                  |   |                                             |             |              | _    |
|---|----------------------|---|-------------|------------------|---|---------------------------------------------|-------------|--------------|------|
| 1 | Ethnicity:           | 1 | o           | ther Ethnicity:  | 2 | Ethnicity Reported by:<br>Client Other Prov | ider 3      |              |      |
| _ | African Nova Scotian | ~ |             |                  |   |                                             |             | *            | *    |
| 6 | Asked, but unknown   |   |             |                  |   |                                             |             | ~            |      |
|   | Asked, not provided  |   |             |                  |   |                                             |             |              |      |
|   | Black                |   |             |                  |   |                                             |             |              | Add  |
| C | East/Southeast Asian |   | Preferred   |                  |   |                                             |             |              |      |
|   | Middle Eastern       |   | _           | Effective From 🔻 |   | Effective To 💠                              | Preferred * |              |      |
|   | Other Ethnicity      | ~ | )2-232-3232 | 2020 Aug 26      |   |                                             |             | $\checkmark$ |      |
|   | South Asian          | - |             |                  |   |                                             |             |              | 10 🗸 |

- 1. Select the Ethnicity value from the drop-down list. If the client identifies with an Ethnicity that is not in the list, choose "Other Ethnicity" and go to step 2.
- 2. If "Other Ethnicity" is chosen in step 1, type in the Ethnicity the client identifies with.
- 3. Select who provided the Ethnicity information to you (click one).

Click **Save** at the top of the page.

### Create a Hepatitis C Investigation

#### Search Lysease Notifications

Investigation

Subject Summary

Investigation Summary

Investigation Quick Entry

Investigation Details

From the left-hand navigation, click on **Subject Summary** 

Version 2.2 Last Updated: 2021-02-19

Panorama- Hepatitis C Case Management

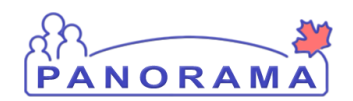

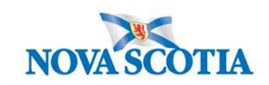

| ubject Sum                                                                  | mary                                                                                                    |                                                                        |                                                | (?)                                                                                                    |
|-----------------------------------------------------------------------------|----------------------------------------------------------------------------------------------------|------------------------------------------------------------------------|------------------------------------------------|----------------------------------------------------------------------------------------------------|
|                                                                             |                                                                                                    |                                                                        |                                                | ACTIV                                                                                                    |
| Client ID:<br>21398                                                         | Name(Last, First Middle) / Gender:<br>June, Kim / Female                                                     | Health Card No:<br>7700000031                                          | Date of Birth / Age:<br>1980 Feb 01 / 40 years |                                                                                                    |
| Phone Number:                                                               | Address:                                                                                                    | Additional ID Type /                                                   |                                                |                                                                                                    |
|                                                                             |                                                                                                    | Additional ID:                                                         |                                                |                                                                                                    |
| Primary home: 902-<br>864-5555<br>eport: V Lau                              | 80 Gilby Lane, Beaver Bank, Nova<br>Scotia, B4B4B4, Canada<br>nch                                            | Additional ID:<br>Provincial health service<br>provider identifier / - |                                                |                                                                                                    |
| Primary home: 902-<br>864-5555<br>eport: V Lau<br>communicable Dis<br>Group | 80 Gilby Lane, Beaver Bank, Nova<br>Scotia, B4B4B4, Canada<br>nch<br>ease Investigation Encounter            | Additional ID:<br>Provincial health service<br>provider identifier / - | _                                              | +\$                                                                                                    |
| Primary home: 902-<br>864-5555<br>eport: V Lau<br>communicable Dis<br>croup | 80 Gilby Lane, Beaver Bank, Nova<br>Scotia, B4B4B4, Canada<br>nch<br>ease Investigation Encounter<br>Disease | Additional ID:<br>Provincial health service<br>provider identifier / - |                                                | ★ Horizonta Provide Activity Provided Activity Provided Activi |
| Primary home: 902-<br>864-5555<br>eport: V Lau<br>communicable Dis<br>croup | 80 Gilby Lane, Beaver Bank, Nova<br>Scotia, B4B4B4, Canada<br>nch<br>ease Investigation Encounter<br>Disease | Additional ID:<br>Provincial health service<br>provider identifier / - | <b>v</b> ] Ir                                  | ★ Provide the second second secon |
| Primary home: 902-<br>864-5555<br>eport: V Lau<br>communicable Dis<br>croup | 80 Gilby Lane, Beaver Bank, Nova<br>Scotia, B4B4B4, Canada<br>nch<br>ease Investigation Encounter<br>Disease | Additional ID:<br>Provincial health service<br>provider identifier / - | V                                              | twestigation Quick Entr<br>Create Investigation<br>Sh                                                                                                    |

Confirm a Hepatitis C investigation does not already exist. If one does confirm this is a new infection (see Hepatitis C SOP)

| Communicable Disease Investigation Encounter<br>Group | <b>☆</b> Hide        |
|-------------------------------------------------------|----------------------|
| Disease:                                              | Create Investigation |

Click Create Investigation under Communicable Disease Investigation Encounter Group.

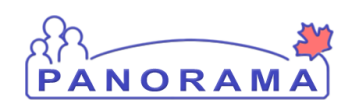

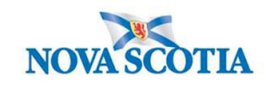

| Disease Summary                                      |                                                                                                    | <b>☆</b> Hide |
|------------------------------------------------------|----------------------------------------------------------------------------------------------------|---------------|
| * Disease:<br>* Authority:<br>* Classification Date: | Hepatitis C          Provincial          2020       / 09       / 29         yyyy       mm       dd |               |
| Microorganism:<br>Genotype:                          | Hepatitis C virus V                                                                                |               |
| Subtype:<br>Genotype (specify):                      |                                                                                                    |               |
| NML No.:<br>Subtype (specify):                       |                                                                                                    |               |
| Internation Source:                                  | ation                                                                                              | <b>☆</b> Hide |
| Priority:  * Disposition: Investiga                  | ✓ stion in progress ✓                                                                              |               |

Enter the following information:

- 1. **Disease** select Hepatitis C from drop-down list
- 2. **Authority** select **Provincial** from drop-down list (NOTE: all NS Hepatitis C investigations are of Provincial Authority)
- 3. **Classification -** select the classification which fits current case definition (PUI, Probable, Confirmed) from drop-down list
- 4. Classification Date- will auto populate to current date
- 5. Microorganism- select Hepatitis C virus from drop-down list
- 6. Disposition- select Investigation in progress from drop-down list

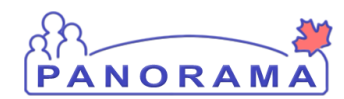

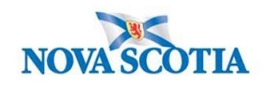

|   | Responsible Organization / Investigator                                                                                                    |
|---|----------------------------------------------------------------------------------------------------|
| 1 | * Responsible Organization : Amherst Public Health Office                                                                                                    |
|   | To specify an Organization first click on the 'Find' button. Then search, or type the name of the Organization you wish to specify, select it and click on 'Select' button.<br>Then click 'Close' to close. |
|   | Organization: Top Level > Level 2 (specific one) > Level 3 (specific one) > [Selected Level 4 Organization]                                                                                                 |
| 2 | * Responsible Organization Workgroup : IOM-Amherst PHO-Unmonitored V                                                                                                    |
|   | * Responsible Organization Date : 2020 / 09 / 28                                                                                                    |
| 3 | * Investigator Organization : Northern Zone                                                                                                    |
| Δ | * Investigator Workgroup : IOM-Northern Zone 🗸                                                                                                    |
| 4 | Investigator Name : Samantha McClellan/Amherst PHO V                                                                                                    |
|   | * Assigned Date : 2020 / 09 / 28 6                                                                                                    |

Enter the following information:

- 1. **Responsible Organization-** find and select **your Public Health Office** (if not auto populated)
- 2. **Responsible Organization Workgroup** select **IOM-Your Area PHO-Unmonitored** from drop-down list
- 3. Investigator Organization- find and select Your Zone
- 4. Investigator Workgroup- IOM Your Zone
- 5. Select investigator name
- 6. Assign date auto populates (can be changed as needed)

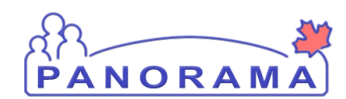

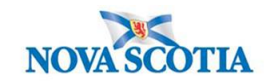

|   | Rep        | orting Notification                                                                                                    |
|---|------------|----------------------------------------------------------------------------------------------------|
|   | *Re        | eporting Source:                                                                                                    |
| 1 | $^{\circ}$ | Provider: Ryan SOMMERS                                                                                                    |
|   |            | Click Find to select a provider:                                                                                                    |
|   |            | Provider:SOMMERS, Ryan, Medical Doctor, CPSNS ID #: 14209                                                                                                    |
| 1 | ۲          | Location: QEII-Victoria General (VG) Site-General<br>To specify a Service Delivery Location first click on the 'Find' button. Then search, or type the name of the Service Delivery Location you wish to specify, select it<br>and click on 'Select' button. Then click 'Close' to close. |
|   |            | Service Delivery Location: Panorama Cloud > Province of Nova Scotia > Department of Health and Wellness > Nova Scotia Health<br>Authority > Central Zone > Halifax Public Health Office > [Victoria General-General]                                                                      |
| 1 | 0          | Other:                                                                                                    |
|   | Тур        | e of Reporting Source: V                                                                                                    |
|   | Met        | hod of Notification:                                                                                                    |
|   | *At l      | least one of the following dates is required.                                                                                                    |
|   | Rep        | vort Date (Sent):         /         /         /         Report Date (Received):         2020         /         09         /         30         4           yyyy         mm         dd         yyyy         mm         dd         yyyy         mm         dd         4                     |
|   |            | 5 Submit Clear Cancel                                                                                                    |

Enter the following information:

- 1. **Reporting Source-** will depend on how you were notified of the case. Click the radio button on 1 of the three options:
  - Select **Provider** radio button and search using the **Find** button for reporting HCP if a provider was the first to notify Public Health, ensure to click **Select**
  - Select Location radio button and search using the Find button for resulting lab if the lab was the first to notify Public Health, ensure to click Select
  - Select Other radio button and free text if that is the appropriate selection i.e. DHW or source case etc. was the first to notify Public Health
- 2. **Type of Reporting Source** select Lab from the drop-down list
- 3. Method of Notification- Select Lab from the drop-down list
- 4. **Report Date (Received)** auto populates to current date. Change the date to the received date if applicable.
- 5. Click Submit

After creating an investigation, you are taken to the **investigation Summary** screen

Panorama- Hepatitis C Case Management

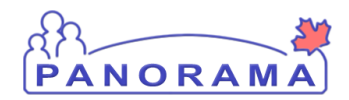

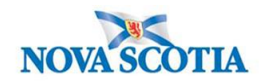

#### Making a Lab Pertinent to an Investigation

When a lab has been processed from the Electronic Lab Report Inbox, it sits at the **Subject Summary** level until it is attached to an Investigation by an Investigator.

To find this lab, ensure the investigation is not in context. To put the client **only in** context:

| 1 | Recent Work<br>Search | Recent Work:                            |
|---|-----------------------|-----------------------------------------|
|   | Search Investigations | 1 Client: June Kim (Client ID: 21398) 2 |
|   | Search Lab            | - Investigation: Hepatitis C            |

- 1. Go to Recent Work
- 2. Click on the client (not the investigation) hyperlink.

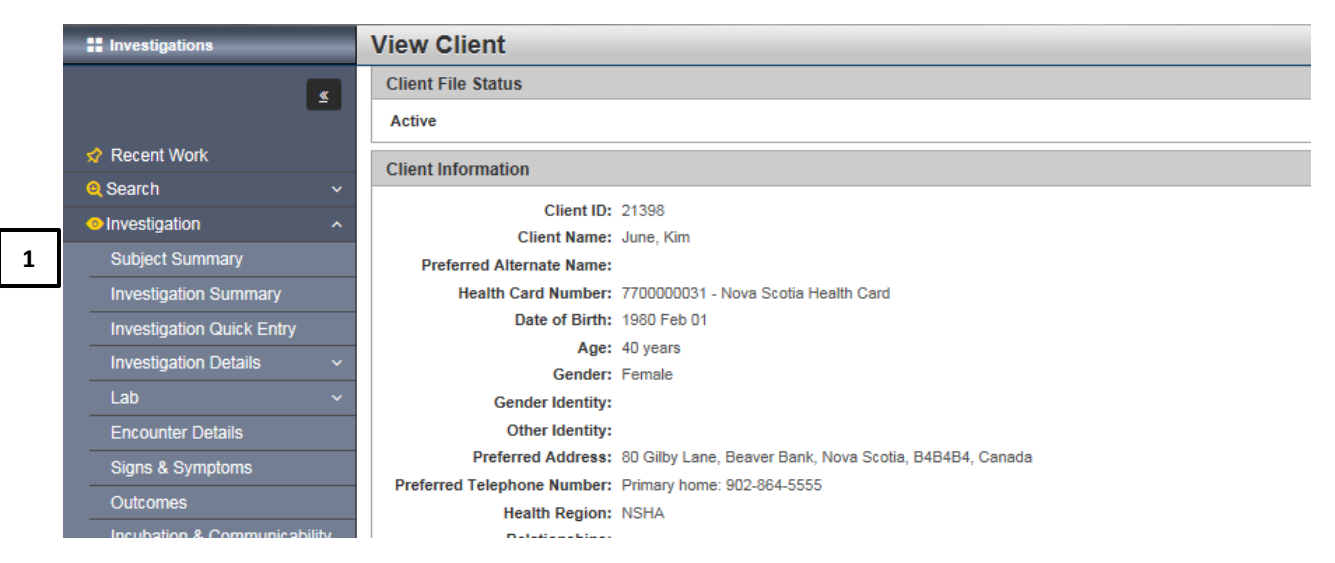

1. Click on the Subject Summary tab in the Left Hand Nav.

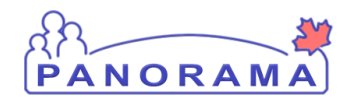

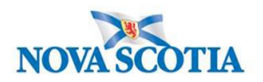

This will bring you to the **Subject Summary Screen** with only the Client Details in the Client context header.

| Subject Sum                    | mary                                                       |                                                                         |                                                 | ? 🗏                   |
|--------------------------------|------------------------------------------------------------|-------------------------------------------------------------------------|-------------------------------------------------|-----------------------|
|                                |                                                            |                                                                         |                                                 | ACTIVE                |
| Client ID:<br>21398            | Name(Last, First Middle) / Gender:<br>June, Kim / Female   | Health Card No:<br>7700000031                                           | Date of Birth / Age:<br>1980 Feb 01 / 40 years  |                       |
| Phone Number:                  | Address:                                                   | Additional ID Type /                                                    |                                                 |                       |
| Primary home: 902-<br>864-5555 | 80 Gilby Lane, Beaver Bank, Nova<br>Scotia, B4B4B4, Canada | Provincial health service<br>provider identifier / -                    |                                                 |                       |
| Report: V Laur                 | nch                                                        |                                                                         |                                                 | <b>∧</b> Hide         |
| Group                          | ease investigation Encounter                               |                                                                         |                                                 | × mac                 |
|                                | Disease:                                                   |                                                                         | ✓ Inves                                         | stigation Quick Entry |
|                                |                                                            |                                                                         |                                                 | Create Investigation  |
| Investigation 9                | 81 - Hepatitis C - Open                                    |                                                                         |                                                 | A Hide                |
| Investigation ID: St<br>981 O  | tatus: Investigator: Linked<br>pen Samantha McClellan -    | Outbreaks: Report Date (Sent<br>-                                       | ): Report Date (Received):<br>30 September 2020 |                       |
| Disease                        | Etiologic Agent Epi Markers                                | Authority / Classification   Classi<br>(√ Primary Classification, Δ Set | f. Date S<br>by Case Def)                       | Site(s) Staging       |
| Hepatitis C                    | Hepatitis C virus -                                        | ✓ Provincial / Case - Confirm                                           | ed 2020 Sep 30                                  | -                     |

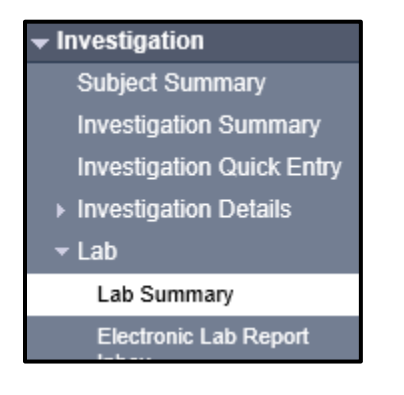

From the left-hand navigation, click on Lab Summary

Panorama- Hepatitis C Case Management

Version 2.2 Last Updated: 2021-02-19

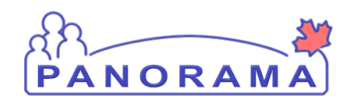

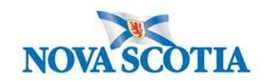

|   | Row Actions:         View/Update Requisition         View/Update Lab Report           * Flag indicates sensitivities present |   |                                          | oort 2                            | t 2                          |                               |               |                    |                      |                |                  |
|---|----------------------------------------------------------------------------------------------------|---|------------------------------------------|-----------------------------------|------------------------------|-------------------------------|---------------|--------------------|----------------------|----------------|------------------|
|   |                                                                                                    |   | Specimen<br>Collection /<br>Imaging Date | Specimen<br>Type /<br>Description | <u>Result</u><br><u>Name</u> | Interpreted<br>Result; Result | <u>Flag</u> ▼ | Accession ▼<br>No. | Etiologic<br>Agent   | Epi<br>Markers | Result<br>Status |
| 1 | <b>~</b>                                                                                                    | Ð | 2020 Sep 28                              | Blood / -                         | Viral load                   | Positive;                     |               |                    | Hepatitis C<br>virus | -              | Final            |

On the Lab Summary screen, scroll down to the summary table

- 1. Click the **Radio** button for the lab result that you want to make pertinent to the investigation
- 2. Click the View/Update Lab Report button

| 1 | Seleo | ted Tes           | <sup>sts</sup> 1 |                            |                   |                                  |                                                       |                         | ★Hide Selected Tests                  |
|---|-------|-------------------|------------------|----------------------------|-------------------|----------------------------------|-------------------------------------------------------|-------------------------|---------------------------------------|
|   | Red   | quisition T       | ests: 🗸 Ad       | d to Report                | ]                 |                                  |                                                       |                         | Set All Negative                      |
|   | Row   | Actions:          | Delete Test      | Set to Car                 | not Report        |                                  |                                                       |                         |                                       |
|   |       | 3                 | Subject Inves    | tigations:                 | 981, Hepatitis C, | 2020 Sep 30                      | ✓ Lir                                                 | k to Investigation      |                                       |
|   |       | Ľ                 | Pertinent Inve   | estigations:               | <b>~</b>          |                                  | Un                                                    | link from Investigation |                                       |
|   |       |                   | Test Annotati    | ons:                       |                   |                                  | $\langle \rangle$                                     | Update Annotations      |                                       |
|   |       |                   |                  |                            |                   |                                  | (4000 characters)                                     |                         |                                       |
|   |       | <u>Test</u><br>ID | Resulted         | <u>Test</u><br><u>Name</u> | Specimen          | <u>Collection</u><br><u>Date</u> | <ul> <li>Pertinent</li> <li>Investigations</li> </ul> | Test<br>Annotations     | Encounter Group                       |
| 1 | ۲     | <u>208</u>        | $\checkmark$     | NAAT                       | Blood/ Blood      | 2020 Sep 28                      |                                                       |                         | Communicable Disease<br>Investigation |

On the Human Lab Report Screen

- 1. Scroll down to the **Selected Tests** section.
- 2. Click the Radio button for the specific test name.
- 3. The **Subject Investigations** area will be activated and the drop down field will contain investigations that you can select.

| Row Actions: Delete Test Set to Ca | not Report                    |                           |  |
|------------------------------------|-------------------------------|---------------------------|--|
| Subject Investigations:            | 981, Hepatitis C, 2020 Sep 30 | ✓ Link to Investigation 1 |  |
|                                    |                               |                           |  |

1. From the drop-down list, click on the investigation that you want to make the lab pertinent to and click the "Link to Investigation" button.

Panorama- Hepatitis C Case Management

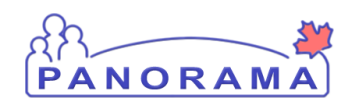

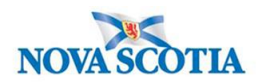

|       | Test<br>ID    | Resulted     | <u>Test</u><br><u>Name</u> | Specimen     | Collection<br>Date | Pertinent<br>Investigations      | Test<br>Annotations | Encounter Group                       |
|-------|---------------|--------------|----------------------------|--------------|--------------------|----------------------------------|---------------------|---------------------------------------|
| ۲     | <u>208</u>    | $\checkmark$ | NAAT                       | Blood/ Blood | 2020 Sep 28        | 981, Hepatitis C, 2020<br>Sector |                     | Communicable Disease<br>Investigation |
|       |               |              |                            |              |                    |                                  |                     |                                       |
| Reaso | n for Deletio | Delete       |                            |              |                    |                                  |                     | 2 Reset Cancel                        |

- 1. The lab is now pertinent to the investigation
- 2. Click the **Save** button

#### Note:

You are still at the Subject Summary Level, with only the Client in context. You need to put your investigation back in context.

To put the investigation into context:

| - Investigation       |
|-----------------------|
| Subject Summary       |
| Investigation Summary |

From the Left-Hand navigation, click on **Subject Summary**.

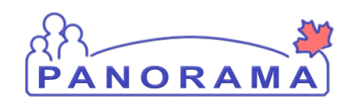

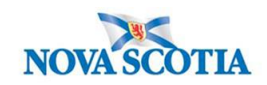

⑦ 旦

#### Subject Summary

|                                |                                                            |                                                                          |                                                   | ACTIVE                 |
|--------------------------------|------------------------------------------------------------|--------------------------------------------------------------------------|---------------------------------------------------|------------------------|
| Client ID:<br>21398            | Name(Last, First Middle) / Gender:<br>June, Kim / Female   | Health Card No:<br>7700000031                                            | Date of Birth / Age:<br>1980 Feb 01 / 40 years    |                        |
| Phone Number:                  | Address:                                                   | Additional ID Type /                                                     |                                                   |                        |
| Primary home: 902-<br>864-5555 | 80 Gilby Lane, Beaver Bank, Nova<br>Scotia, B4B4B4, Canada | Provincial health service<br>provider identifier / -                     |                                                   |                        |
| Report: 🗸 Lau                  | inch                                                       |                                                                          |                                                   |                        |
| Communicable Dis<br>Group      | sease Investigation Encounter                              |                                                                          |                                                   | <b>☆</b> Hide          |
|                                | Disease                                                    | :                                                                        | ✓ Inve                                            | estigation Quick Entry |
|                                |                                                            |                                                                          |                                                   | Create Investigation   |
| Investigation                  | 981 - Hepatitis C - Open                                   |                                                                          |                                                   | A Hide                 |
| Investigation ID: 5            | tatus: Investigator: Linked<br>Open Samantha McClellan -   | Outbreaks: Report Date (Se<br>-                                          | ent): Report Date (Received)<br>30 September 2020 | ):                     |
| Dise                           | Etiologic Agent Epi Markers                                | Authority / Classification   Classification   Classification, $\Delta$ S | ssif. Date<br>et by Case Def)                     | Site(s) Staging        |
| Hepatitis C                    | Hepatitis C virus -                                        | ✓ Provincial / Case - Confi                                              | rmed 2020 Sep 30                                  |                        |

#### 1. Click the Hyperlink associated to the current investigation

| vestigation              | Summary                                                  |                                           |                                                | ?             |
|--------------------------|----------------------------------------------------------|-------------------------------------------|------------------------------------------------|---------------|
|                          |                                                          |                                           |                                                | ACTI          |
| Client ID:<br>21398      | Name(Last, First Middle) / Gender:<br>June, Kim / Female | Health Card No:<br>7700000031             | Date of Birth / Age:<br>1980 Feb 01 / 40 years |               |
| Phone Number:            | Address:                                                 | Additional ID Type /<br>Additional ID:    |                                                |               |
| Primary home: 902-       | 80 Gilby Lane, Beaver Bank, Nova                         | Provincial health service                 |                                                |               |
| 864-5555                 | Scotia, B4B4B4, Canada                                   | provider identifier / -                   |                                                |               |
|                          |                                                          |                                           | \$                                             | Investigation |
| Investigation ID:<br>981 | Status:<br>Open                                          | Disposition:<br>Investigation in progress | Age at time of Investigation:<br>40 years      |               |
| Disease:                 | PHAC Date/Type:                                          | Etiologic Agent:                          | Authority/Classification:                      |               |
| Hepatitis C              | 2020 Sep 28 / Specimen Collection                        | Hepatitis C virus                         | Provincial / Case - Confirmed / 2020           | Sep 30        |

#### Note: The Investigation is now back in Context:

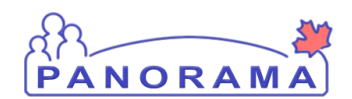

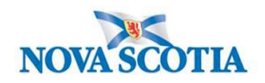

You can view the Lab by scrolling down the Investigation Summary screen

| Lab T         | ests                        |                                |                |                               |               |                |                      | ا%             | Hide Lab Tests   |
|---------------|-----------------------------|--------------------------------|----------------|-------------------------------|---------------|----------------|----------------------|----------------|------------------|
| Lab Alide Lab |                             |                                |                |                               |               |                |                      |                |                  |
|               |                             |                                |                |                               |               |                |                      |                | Lab Summary      |
|               | Specimen<br>Collection Date | Specimen Type /<br>Description | Result<br>Name | Interpreted<br>Result; Result | <u>Flag</u> ▼ | Accession  No. | Etiologic  Agent     | Epi<br>Markers | Result<br>Status |
| Ð             | 2020 Sep 28                 | Blood / -                      | Viral load     | Positive;                     |               |                | Hepatitis C<br>virus | -              | Final            |

Labs can also be viewed from the Lab Summary screen

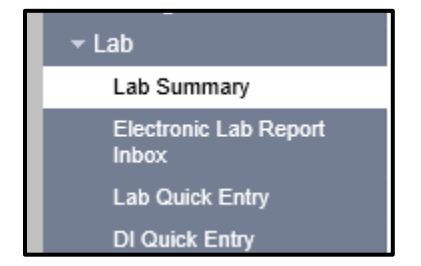

From the left-hand navigation, click on Lab Summary

#### **Completing Investigation Information**

Additional information needs to be entered into Panorama once the investigation has been created and client interviewed.

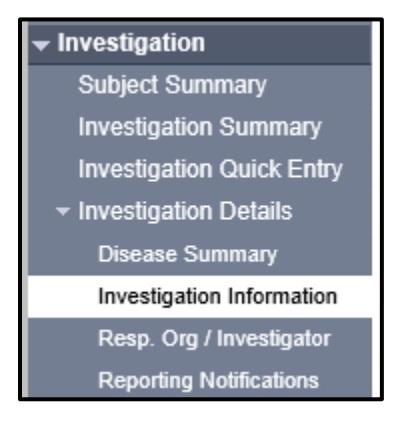

From the left-hand navigation, click on Investigation Information

Panorama- Hepatitis C Case Management

Version 2.2 Last Updated: 2021-02-19

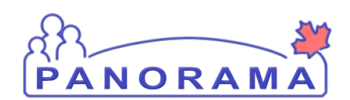

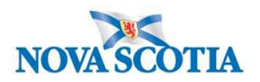

|   |                                                                             | 0 ()                  |
|---|-----------------------------------------------------------------------------|-----------------------|
|   | Investigation Information                                                   |                       |
|   |                                                                             | Investigation History |
|   | Priority:                                                                   |                       |
| 1 | * Disposition: Investigation in progress V Disposition Date: 2020 / 06 / 11 |                       |
|   | yyyy mm dd                                                                  |                       |
| 2 | * Status: Open * Status Date: 2020 Jun 11                                   |                       |
|   | Client Home Address at Time of Initial                                      | ~                     |
| 3 | Investigation:                                                              |                       |
| _ | Sensitive Environment/Occupation:                                           |                       |
|   | Environment/Occupation Details:                                             | ~                     |
|   |                                                                             | $\sim$                |
|   |                                                                             | (1000 characters)     |
|   |                                                                             |                       |
|   | Diagnosis                                                                   |                       |
| 4 | Diagnosis Date:                                                             |                       |
|   | yyyy mm dd                                                                  |                       |
|   | Primary Method of V<br>Diagnosis:                                           |                       |
|   | Method of Detection:                                                        |                       |

- 1. **Disposition and Disposition Date** are auto-populated when the investigation was created and can be changed as needed
- 2. Status and Status Date are auto-populated when the investigation was created
- Client Home Address at Time of Initial Investigation select the client's address which includes the Postal Code from the drop-down list. If the drop-down options do not include the correct address with the postal code, you will need to update the address. See reference material on <u>Updating Client Address</u> and return to this screen to select from the drop down.

| * Status:                       | Open                      | * Status Date:                 | 2020 Sep 28               |   |
|---------------------------------|---------------------------|--------------------------------|---------------------------|---|
| Client Home /<br>Investigation: | ddress at Time of Initial | 80 Gilby Lane, Beaver Bank, No | va Scotia, Canada, B4B4B4 | ~ |

4. **Diagnosis**- This area is filled out when the diagnosis date is earlier than the lab date, it then will change the PHAC date to reflect the true diagnosis date. Fill in the appropriate info and click save.

**NOTE**: Do not use Primary method of Diagnosis and Method of Detection.

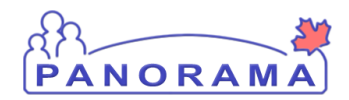

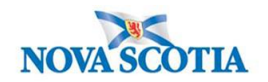

### **Changing Investigation Classification**

If during the investigation you discover case has been previously diagnosed and you need to change the classification to previously diagnosed click on Disease Summary in Left-Hand Navigation.

Investigation Details
 Disease Summary
 Investigation Information
 Resp. Org / Investigator

#### Select update:

| Disease Ev                          | Disease Event 993 - Hepatitis C  |                |               |                                                                                                    |         |         |
|-------------------------------------|----------------------------------|----------------|---------------|----------------------------------------------------------------------------------------------------|---------|---------|
| PHAC Date / Dat<br>2020 Nov 10 / Da | te Type: Disease<br>ate Reported | Origin: Living | g on Res      | erve Most of the Time:                                                                                         |         |         |
| Disease                             | Etiologic Agent                  | Epi Markers    | Lab<br>Result | Authority / Classification   Classif. Date<br>( $\checkmark$ Primary Classification, $\Delta$ Set by Case Def) | Site(s) | Staging |
| Hepatitis C                         | Hepatitis C virus                | -              |               | V Provincial / Case - Confirmed 2020 Nov 10                                                                    | -       | -       |
|                                     |                                  |                |               |                                                                                                    | Update  | Delete  |

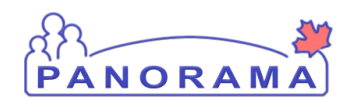

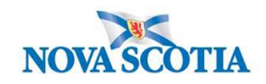

Scroll down page:

| * Auth | ority:                        | Provincia        | i                         | ~           | * Classification: | Case - Confirmed | ~                 | 3                  |
|--------|-------------------------------|------------------|---------------------------|-------------|-------------------|------------------|-------------------|--------------------|
| *Class | 4<br>4<br>2<br>Actions: Updat | 2020<br>уууу<br> | ) / 11<br>mm<br>te Set as | / 10 III dd |                   |                  | 5                 | Apply Update Clear |
|        | Primary                       |                  | Authority                 |             | Classification    |                  | Classification Da | te                 |
| ۲      | $\checkmark$                  |                  | Provincial                |             | Case - Confirmed  |                  | 2020 Nov 10       |                    |
|        |                               |                  |                           |             |                   |                  | ·                 |                    |

- 1. Select radio button
- 2. Select update
- 3. Update Classification to Case- Previously Diagnosed
- 4. Change the Classification date to the date it was updated
- 5. Apply update
- 6. Save

### Signs and Symptoms

Select Signs and Symptoms from the Left-Hand Navigation

Add Signs and Symptoms from the information reported by the client or as reported by primary care provider (repeat for all reported Signs & Symptoms)

| Row A    | ctions: Select All Update | Set Onset Cle              | ear Onset               |                       |            |                   |                              |              |
|----------|---------------------------|----------------------------|-------------------------|-----------------------|------------|-------------------|------------------------------|--------------|
|          | Reason for Deletion :     | ✓ Delete                   | Present:<br>Yes         | ~                     | Onset Date | nm dd             |                              | Apply Update |
| <u> </u> | Sign/Symptom 🔻            | <u>Present</u> ▼ <u>On</u> | <u>iset Date/Time</u> 🔻 | Recovery<br>Date/Time | •          | <u>Duration</u> ▼ | <u>Reported</u><br><u>By</u> | Exist        |

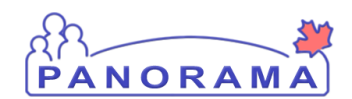

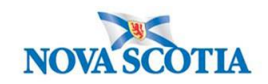

| Row         | Actions:        | Select All<br>Reason for De | Update<br>eletion : | Set Onset | Clear Onset     | ~            | Onset Da  | ite:<br>//<br>mm dd | 3           | Apply Update |
|-------------|-----------------|-----------------------------|---------------------|-----------|-----------------|--------------|-----------|---------------------|-------------|--------------|
|             | <u>Sign/Sym</u> | <u>ptom</u>                 | •                   | Present 🔻 | Onset Date/Time | Recovery Dat | te/Time 🔻 | Duration            | Reported By | Details Exis |
|             | Abdominal       | pain/discomfor              | t/cramps            |           |                 |              |           |                     |             | No           |
|             | Anorexia        |                             |                     |           |                 |              |           |                     |             | No           |
|             | Asymptom        | atic                        |                     |           |                 |              |           |                     |             | No           |
|             | Cancer- he      | patocellular                |                     |           |                 |              |           |                     |             | No           |
|             | Chronic inf     | ections                     |                     |           |                 |              |           |                     |             | No           |
|             | Cirrhosis       |                             |                     |           |                 |              |           |                     |             | No           |
| <b>&gt;</b> | Fatigue         |                             |                     |           |                 |              |           |                     |             | No           |
|             | Fever           |                             |                     |           |                 |              |           |                     |             | No           |
|             | Fulminant I     | hepatitis                   |                     |           |                 |              |           |                     |             | No           |
|             | Jaundice        |                             |                     |           |                 |              |           |                     |             | No           |
|             | Nausea          |                             |                     |           |                 |              |           |                     |             | No           |
|             | Vomiting        |                             |                     |           |                 |              |           |                     |             | No           |

- 1. Click **Checkbox(s)** for S&S. You can multi-select S&S that have the same onset date.
- 2. Present Select Yes from drop-down if symptom reported and select Apply Update
- 3. **Onset Date** Enter the date the client reported the S&S
- 4. Set Onset- Do Not Select for Hepatitis C Investigations

Repeat steps #1 and #2 for S&S not present, Select No and Apply Update.

The S&S will now be updated in the table (see below)

NOTE: All pre-set S&S require a response. If unknown (was unable to find answer) or not asked, please select those options as opposed to a NO response.

Version 2.2 Last Updated: 2021-02-19

Panorama- Hepatitis C Case Management

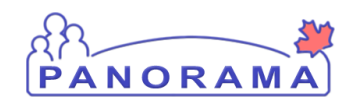

# **PANORAMA** Hepatitis C Case Management

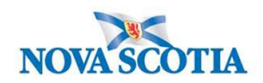

| NUW | Reason for Deletion :            | v De             | Present:             | Onset Da           | te:<br>/ / | A           | pply Update   |
|-----|----------------------------------|------------------|----------------------|--------------------|------------|-------------|---------------|
|     | Sign/Symptom                     | Present <b>T</b> | Onset Date/Time      | Recovery Date/Time | Duration   | Reported By | Details Exist |
|     | Abdominal pain/discomfort/cramps |                  |                      |                    |            |             | No            |
|     | Anorexia                         |                  |                      |                    |            |             | No            |
|     | Asymptomatic                     |                  |                      |                    |            |             | No            |
|     | Cancer- hepatocellular           |                  |                      |                    |            |             | No            |
|     | Chronic infections               |                  |                      |                    |            |             | No            |
|     | Cirrhosis                        |                  |                      |                    |            |             | No            |
|     | Fatigue                          | Yes              | 2020 Sep 1 00:00 ADT |                    |            |             | No            |
|     | Fever                            |                  |                      |                    |            |             | No            |
|     | Fulminant hepatitis              |                  |                      |                    |            |             | No            |
|     | Jaundice                         |                  |                      |                    |            |             | No            |
|     | Nausea                           |                  |                      |                    |            |             | No            |
|     | Vomiting                         |                  |                      |                    |            |             | No            |

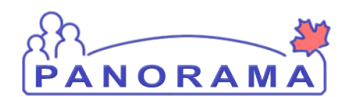

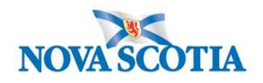

#### Client reports a symptom that is not in the displayed list of Signs and Symptoms

Signs and Symptoms are added through the top section of the screen.

|   | Sign or Symptom     |                                                                               |
|---|---------------------|-------------------------------------------------------------------------------|
|   | * Required field    |                                                                               |
|   | * Sign or Symptom:  | · · · · · 1                                                                   |
|   |                     |                                                                               |
|   | Preset:             | No                                                                            |
|   | Onset:              | No                                                                            |
|   | * Present:          | Yes 🗸                                                                         |
| 2 | Onset Date/Time:    | / / ADT Estimated:                                                            |
| Т |                     | yyyy mm dd hh mm                                                              |
|   | Recovery Date/Time: | ADT Estimated:                                                                |
|   |                     | yyyy mm dd hh mm                                                              |
|   | Duration:           | 0 Days + 0 Hours + 0 Minutes(Duration = Recovery Date/Time - Onset Date/Time) |
|   | Reported By:        |                                                                               |
|   |                     |                                                                               |
|   |                     | 3 Add Clear                                                                   |
|   | Pow Actions:        | All Hadata Sat Operat Class Operat                                            |
|   | Selec               | Chear Onset Date                                                              |
|   | Reaso               | n for Deletion : Present: Onset Date.                                         |
|   |                     | V Delete yyyy mm dd                                                           |

**1. Sign or Symptom** – Select the sign or symptom from the drop-down list. If the Sign or Symptom is not in the list select **Other** and also enter the sign/symptom in the **Other Sign or Symptom** field (see below)

| Sign or Symptom          |                 |
|--------------------------|-----------------|
| * Required field         |                 |
| * Sign or Symptom:       | Other           |
| * Other Sign or Symptom: | loss of smell × |

- 2. Onset Date Enter the date the client reported the S&S. Do not enter a time
- 3. Click Add button

Panorama- Hepatitis C Case Management

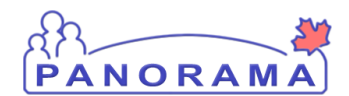

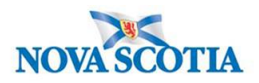

The S&S will now be updated in the table (see below):

| Other: loss of smell | Yes | 2020 Jun 15 00:00 ADT |  | <u>No</u> |
|----------------------|-----|-----------------------|--|-----------|
|                      |     |                       |  |           |

Click the **Save** button (Top or Bottom right-hand area of screen)

Note: If you see this message it indicates that you are leaving without saving your changes. Click " $\rightarrow$  Stay on this page" and click the Save button.

|                                 | Pro    | ovincial health service provider<br>ntifier / - |                     |
|---------------------------------|--------|-------------------------------------------------|---------------------|
|                                 | Window | vs Internet Explorer                            | ▲ Investi           |
| s:                              |        | Are you sure you want to leave this page?       |                     |
| C Date/Type:<br>Mar 02 / Most F |        |                                                 | der Investigation / |
| sure                            |        | $\rightarrow$ Leave this page                   |                     |
|                                 |        | $\rightarrow$ Stay on this page                 | Sav                 |
|                                 |        | N                                               |                     |
|                                 |        | S .                                             | ~                   |

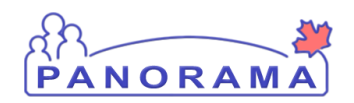

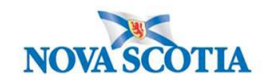

#### **Documenting Risk Factors**

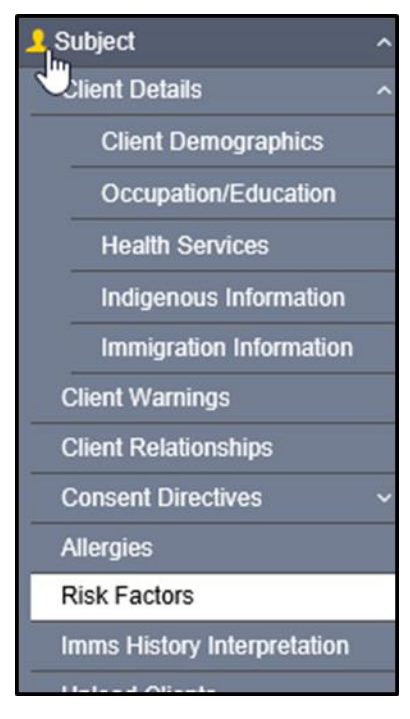

From the left-hand navigation, click on Risk Factors

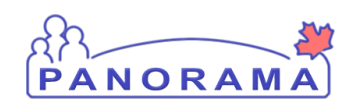

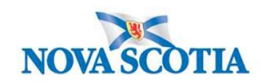

| Risk Fac                | ctors     |                                                                                        |                              |                                       |                |                          | Save                               | Reset              | log 🔒 ? 🔽                        |
|-------------------------|-----------|----------------------------------------------------------------------------------------|------------------------------|---------------------------------------|----------------|--------------------------|------------------------------------|--------------------|----------------------------------|
| 996                     | on ID:    | Open                                                                                   |                              | Investigation in pr                   | ogress         | 40 years                 | 0                                  |                    |                                  |
| Disease:<br>Hepatitis C |           | PHAC Date/Type:<br>2020 Oct 22 / Date R                                                | eported                      | Etiologic Agent:<br>Hepatitis C virus |                | Authority/<br>Provincial | Classification:<br>/ Case - Confin | med / 2020 Oct     | 22                               |
| Risk Fac                | tor:      |                                                                                        |                              |                                       |                |                          |                                    |                    | <ul> <li>*</li> <li>*</li> </ul> |
|                         |           |                                                                                        |                              |                                       |                |                          |                                    |                    | Add                              |
| Update                  | View [    | Delete Set Respo                                                                       | nse Set Pertinent            |                                       |                |                          |                                    |                    |                                  |
| 8                       | Preset \$ | Risk Factor *                                                                          | Additional<br>Information \$ | Reported<br>Date \$                   | Response<br>\$ | Frequency<br>\$          | Date<br>Range ≎                    | End Date<br>Reason | Pertinent to<br>Investigation \$ |
|                         | ~         | Behaviour -<br>Smoking / vaping /<br>use of smoking<br>paraphernalia                   |                              |                                       |                |                          |                                    |                    |                                  |
|                         | ~         | Exposure -<br>Blood/body fluid -<br>percutaneous<br>puncture                           |                              |                                       |                |                          |                                    |                    |                                  |
|                         | ~         | Exposure -<br>Blood/body fluid -<br>sharing of<br>personal items                       |                              |                                       |                |                          |                                    |                    |                                  |
|                         | ~         | Exposure -<br>Contact -<br>household / family<br>member known to<br>be a positive case |                              |                                       |                |                          |                                    |                    |                                  |
|                         | ~         | Exposure -<br>Occupational -<br>contaminated<br>blood, body fluids                     |                              |                                       |                |                          |                                    |                    |                                  |
|                         | ~         | Exposure -<br>Occupational -<br>unknown<br>contamination                               |                              |                                       |                |                          |                                    |                    |                                  |
|                         | ~         | Medical - Chronic<br>renal<br>disease/dialysis                                         |                              |                                       |                |                          |                                    |                    |                                  |
|                         | ~         | Medical - Co-<br>infection with<br>another STBBI                                       |                              |                                       |                |                          |                                    |                    |                                  |
|                         | *         | Medical -<br>Haemophiliac or<br>requiring<br>coagulation<br>product                    |                              |                                       |                |                          |                                    |                    |                                  |
|                         | ~         | Medical - Previous<br>STI                                                              |                              |                                       |                |                          |                                    |                    |                                  |
| Total: 61               | 1         |                                                                                        |                              | 1234                                  | 5 6 7          |                          |                                    |                    | 10 🗸                             |

 The risk factor table is populated with all presets defined for Hepatitis C. Ensure all preset risk factors are showing by clicking the **Drop-down** in the right- hand corner and changing from 10 to "all":

Note: All preset risk factors require a response pertinent to current investigation

Panorama- Hepatitis C Case Management

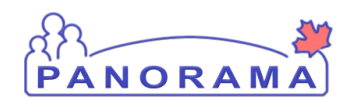

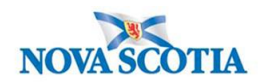

#### For preset risk factors that do not contain a response Pertinent to another Investigation:

| Risk Fact | or        |                                                  |                              |                     |                |                 |                 |                         | <ul><li>✓ ˆ</li></ul>            |
|-----------|-----------|--------------------------------------------------|------------------------------|---------------------|----------------|-----------------|-----------------|-------------------------|----------------------------------|
|           |           | 2                                                |                              |                     |                |                 |                 |                         | Add                              |
| Update    | View      | Delete Set Respo                                 | nse Set Pertinent            |                     |                |                 |                 |                         |                                  |
|           | Preset \$ | Risk Factor 🔺                                    | Additional<br>Information \$ | Reported<br>Date \$ | Response<br>\$ | Frequency<br>\$ | Date<br>Range ≎ | End Date<br>Reason<br>≎ | Pertinent to<br>Investigation \$ |
|           | 1         | Medical - Co-<br>infection with<br>another STBBI |                              |                     |                |                 |                 |                         |                                  |

|   | Risk Factor                                                                                                    |                                        |                                             |                      | ✓ 😩              |
|---|----------------------------------------------------------------------------------------------------|----------------------------------------|---------------------------------------------|----------------------|------------------|
|   | Set Response                                                                                                    |                                        |                                             | 3 Apply              | Reset 🖨 🗙        |
| 2 | * Response:<br>No                                                                                                    | Risk Factor Pertinent to investigation | n in context                                |                      |                  |
|   | ٩                                                                                                    |                                        |                                             |                      | Apply Reset      |
|   | Risk Factor       3       Apply       Rese         Set Response       3       Apply       Rese         No       ✓       ✓       Risk Factor Pertinent to investigation in context         No       ✓       ✓       ✓       ✓         No       ✓       ✓       ✓       ✓         No       ✓       ✓       ✓       ✓         No       ✓       ✓       ✓       ✓         No       ✓       ✓       ✓       ✓         Not Asked       ✓       ✓       ✓       ✓         Unable to answer       ✓       ✓       ✓       ✓         Unknown       ✓       ✓       ✓       ✓       ✓         Yes       ✓       ✓       ✓       ✓       ✓       ✓ | Add                                    |                                             |                      |                  |
|   | Not Applicable                                                                                                    | Response Set Pertinent                 |                                             |                      |                  |
|   | Not Asked                                                                                                    | Additional Repo                        | orted Response Frequency                    | Date End Date Reason | Pertinent to     |
|   | Unable to answer                                                                                                    | Information \$ Date                    | <ul> <li>♦</li> <li>♦</li> <li>♦</li> </ul> | Range 🌣 🗘            | Investigation \$ |
|   | Unwilling to answer                                                                                                    |                                        |                                             |                      |                  |
|   | - Yes                                                                                                    | jous                                   |                                             |                      |                  |

- 1. Select check box beside risk factors that are present (you may multi-select).
- 2. Click Set Response and select Yes
- 3. Click Apply

Repeat steps #1, #2 and #3 for Risk Factors that are not present and select **No** or any of the other responses provided as appropriate.

For a preset risk factors that contains a response Pertinent to another Investigation or to add a risk factor that is not a preset:

| Risl | k Facto | or        |                               |                              |                    |                |                 |                 |                         | ✓ 👔                             |
|------|---------|-----------|-------------------------------|------------------------------|--------------------|----------------|-----------------|-----------------|-------------------------|---------------------------------|
|      |         |           |                               |                              |                    |                |                 |                 |                         | Add                             |
| U    | pdate   | View      | Delete Set Respo              | nse Set Pertinent            |                    |                |                 |                 |                         |                                 |
|      | 8       | Preset \$ | Risk Factor \$                | Additional<br>Information \$ | Reported<br>Date ≎ | Response<br>\$ | Frequency<br>\$ | Date<br>Range ≎ | End Date<br>Reason<br>≎ | Pertinent to<br>Investigation + |
|      |         | ~         | Travel - Outside of<br>Canada |                              | 2018 Jan<br>01     | Yes            |                 |                 |                         | 810<br>(Salmonellosis)          |
|      |         |           | Rebayiour                     |                              |                    |                |                 |                 |                         |                                 |

Panorama- Hepatitis C Case Management

Version 2.2 Last Updated: 2021-02-19

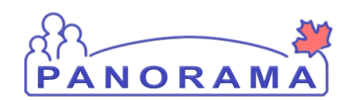

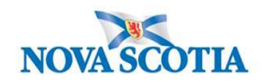

<u>Do not update</u> a preset Risk Factor that <u>contains a response Pertinent to another Investigation</u>. You will need to add the Risk Factor for the Hepatitis C investigation.

1. Click the **Add** button

An area will open above the Risk Factor table. This is where you add a risk factor.

| Risk Factor                   |                              |                     |               |                 |                     |                         | *                      | <b></b>       | *  |
|-------------------------------|------------------------------|---------------------|---------------|-----------------|---------------------|-------------------------|------------------------|---------------|----|
| Add Risk Factor               |                              |                     |               |                 |                     | Apply                   | Reset                  | ₽[            | ×  |
| 1 Category: 2                 | * Risk Factor:               |                     | *             | Risk Factor P   | ertinent to investi | igation in cont         | ext                    |               |    |
| Additional Information:       |                              |                     |               |                 |                     |                         |                        |               |    |
|                               |                              |                     |               |                 | 0                   |                         |                        |               |    |
| * Response:                   | Frequency:                   |                     | Re            | ported By:      |                     | *                       |                        |               |    |
|                               |                              |                     |               |                 |                     | ·                       |                        |               |    |
| yyyy/mm/dd                    | End D                        | ate Reason:         | -             |                 | 2020/06/12          |                         |                        |               |    |
| Reported by Details:          |                              |                     |               | -               |                     |                         |                        |               |    |
|                               |                              |                     |               |                 | 0                   |                         |                        |               |    |
|                               |                              |                     |               |                 |                     |                         |                        |               |    |
|                               |                              |                     |               |                 |                     | 4                       | Apply                  | Res           | et |
|                               |                              |                     |               |                 |                     |                         |                        | Ac            | dd |
| Update View Delete Set Respon | se Set Pertinent             |                     |               |                 |                     |                         |                        |               |    |
| Preset  Risk Factor           | Additional<br>Information \$ | Reported<br>Date \$ | Response<br>≎ | Frequency<br>\$ | Date<br>Range ≎     | End Date<br>Reason<br>≎ | Pertinent<br>Investiga | t to<br>ation | \$ |

- 1. **Category** select the category of the risk factor from the drop-down list.
- 2. Risk Factor select the risk factor from the drop-down list
- 3. Response select the response form the drop-down list
- 4. Click the Apply button

|   | ~ | Travel - Outside of<br>Canada | 2018 Jan<br>01 | Yes |  | 810<br>(Salmonellosis) |
|---|---|-------------------------------|----------------|-----|--|------------------------|
| € |   | Travel - Outside of<br>Canada | 2020 Oct<br>22 | Yes |  | 996 (Hepatitis C)      |

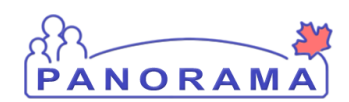

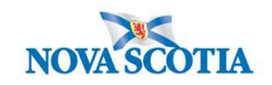

| Ris | k Facto | or           |                                                                      |                              |                    |                |                 |                 |                         | <ul> <li>*</li> <li>*</li> </ul> |
|-----|---------|--------------|----------------------------------------------------------------------|------------------------------|--------------------|----------------|-----------------|-----------------|-------------------------|----------------------------------|
|     |         |              |                                                                      |                              |                    |                |                 |                 |                         | Add                              |
| U   | pdate   | View         | Delete Set Respon                                                    | nse Set Pertinent            |                    |                |                 |                 |                         |                                  |
|     | 8       | Preset \$    | Risk Factor ≎                                                        | Additional<br>Information \$ | Reported<br>Date ≎ | Response<br>\$ | Frequency<br>\$ | Date<br>Range ≎ | End Date<br>Reason<br>≎ | Pertinent to<br>Investigation A  |
|     |         | ~            | Travel - Outside of<br>Canada                                        |                              | 2018 Jan<br>01     | Yes            |                 |                 |                         | 810<br>(Salmonellosis)           |
|     | Ð       |              | Travel - Outside of<br>Canada                                        |                              | 2020 Oct<br>22     | Yes            |                 |                 |                         | 996 (Hepatitis C)                |
|     |         | $\checkmark$ | Behaviour -<br>Smoking / vaping /<br>use of smoking<br>paraphernalia |                              | 2020 Oct<br>22     | Yes            |                 |                 |                         | 996 (Hepatitis C)                |
|     |         | ~            | Exposure -<br>Blood/body fluid -<br>percutaneous<br>puncture         |                              | 2020 Oct<br>22     | Yes            |                 |                 |                         | 996 (Hepatitis C)                |

- 1. Ensure **ALL risk factors** have a response and
- 2. Click the **Save** button when done adding any additional risk factors.

### Adding an Outcome

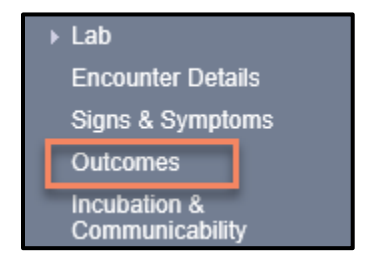

From the left-hand navigation bar, click on Outcome

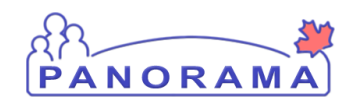

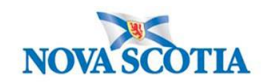

| Outcome History     |                                                            |
|---------------------|------------------------------------------------------------|
| * Outcome:          | Outcome Date: / / 2<br>yyyy mm dd 2<br>3 Add Outcome Clear |
| Reason for Deletion |                                                            |
| Outcome             | ✓ <u>Outcome Date</u> ✓                                    |

Note: there can be multiple outcomes from throughout the investigation

- 1. **Outcome** Select the outcome from the drop-down list, select the highest level of care that was required
- 2. **Outcome Date** Enter the outcome date.
- 3. Click the Add Outcome button to add the outcome to the outcome table

|            | Outcome                | Outcome Date      | •          |
|------------|------------------------|-------------------|------------|
|            |                        |                   |            |
| $\bigcirc$ | Alive-Not Hospitalized | 2020 Sep 28       |            |
|            |                        |                   |            |
|            |                        |                   |            |
| :omn       | nents                  |                   |            |
|            |                        |                   |            |
|            |                        | $\sim$            |            |
|            |                        | $\sim$            |            |
|            |                        | (4000 characters) | Add        |
|            |                        | (1000 (1010)(010) |            |
| Date       | Comments               | R                 | ecorded By |
|            |                        |                   |            |
|            |                        |                   |            |
|            |                        |                   |            |
|            |                        |                   | Save Reset |

1. Click the **Save** button

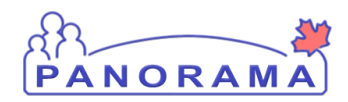

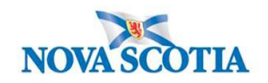

#### **Entering Public Health Interventions**

From the left-hand navigation, click on **Treatment and Interventions** and then **Intervention Summary**:

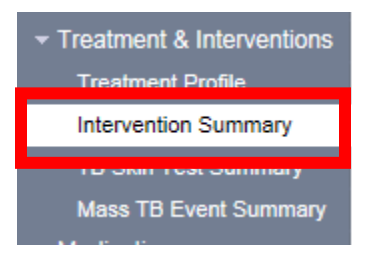

The Intervention Summary screen will display, in the grouped intervention box select the Bloodborne Pathogen from the drop down menu in the Intervention Group drop down:

| tervention                     | Summary                                                       |                                                      |                                                                          |         |
|--------------------------------|---------------------------------------------------------------|------------------------------------------------------|--------------------------------------------------------------------------|---------|
| Notes                          |                                                               |                                                      | A                                                                        | CTIVE   |
| Client ID:<br>21398            | Name(Last, First Middle) / Gender:<br>June, Kim / Female      | Health Card No:<br>7700000031                        | Date of Birth / Age:<br>1980 Feb 01 / 40 years                           |         |
| hone Number:                   | Address:                                                      | Additional ID Type /                                 |                                                                          |         |
| nobile contact:<br>02-307-1234 | 128 Main Shore Road, Yarmouth,<br>Nova Scotia, B5A4T4, Canada | Provincial health service<br>provider identifier / - |                                                                          |         |
|                                |                                                               |                                                      | ▲ Investigation                                                          | 1       |
| Investigation ID:<br>1038      | Status:<br>Open                                               | Disposition:<br>Investigation in progress            | Age at time of Investigation:<br>40 years                                |         |
| <b>Disease:</b><br>Iepatitis C | PHAC Date/Type:<br>2020 Oct 29 / Date Reported                | Etiologic Agent:<br>Hepatitis C virus                | Authority/Classification:<br>Provincial / Case - Confirmed / 2020 Oct 29 |         |
| eset Intervention              | าร                                                            |                                                      | ★ Hide Preset Interv                                                     | entions |
| ow Actions: Add                | Preset                                                        |                                                      |                                                                          |         |
| <u>Type</u>                    | SubType                                                       |                                                      | Added                                                                    |         |
|                                |                                                               |                                                      |                                                                          |         |
| rouped Intervent               | ions                                                          |                                                      | ★ Hide Grouped Interv                                                    | entions |
|                                |                                                               |                                                      |                                                                          |         |

The Grouped Interventions for Hepatitis C (Bloodborne Pathogen) will appear.

Panorama- Hepatitis C Case Management

Version 2.2 Last Updated: 2021-02-19

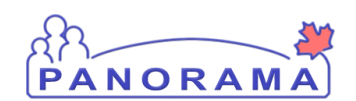

# **PANORAMA** Hepatitis C Case Management

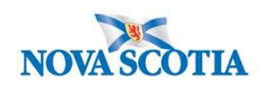

| Row A 2 Add Intervention |                         |                                                                                   |       |  |
|--------------------------|-------------------------|-----------------------------------------------------------------------------------|-------|--|
|                          | L ▲                     | SubType                                                                           | Added |  |
| 0                        | Communication           | Communication to general public (specify                                          | -     |  |
| 0                        | Communication           | Letter (specify)                                                                  | -     |  |
| 0                        | Communication           | Other communication (specify)                                                     | -     |  |
| 0                        | Communication           | Public health advisory                                                            | -     |  |
| 0                        | Communication           | Public health alert                                                               | -     |  |
| 0                        | Communication           | Public health order                                                               | -     |  |
| 0                        | Contact tracing         | Contact tracing                                                                   | -     |  |
| 0                        | Education/counselling   | Education/counselling                                                             | -     |  |
| 0                        | Environmental Health    | Inspection - personal service facility                                            | -     |  |
| 0                        | Environmental Health    | onmental Health     Inspection - work       cation for action     Other (specify) |       |  |
| 0                        | Notification for action |                                                                                   |       |  |
| 0                        | Notification for action | Canadian Blood Services                                                           |       |  |
| 0                        | Notification for action | Dept. of Environment                                                              |       |  |
| 0                        | Notification for action | Provincial Multi-Organ Transplant Progra                                          |       |  |
| 0                        | Notification for action | Regional Tissue Bank                                                              | -     |  |
| 0                        | Notification for action | Dept. of Health and Wellness                                                      | -     |  |
| 0                        | Prophylaxis             | Chemoprophylaxis                                                                  | -     |  |
| 0                        | Prophylaxis             | Immunoprophylaxis                                                                 | -     |  |
| ۲                        | Referral                | Other (specify)                                                                   | -     |  |
| 0                        | Referral                | Primary care provider                                                             | -     |  |
|                          |                         |                                                                                   |       |  |

- Select the appropriate intervention
   Click Add Intervention from Row Action button

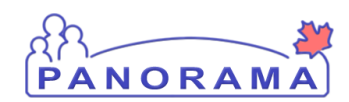

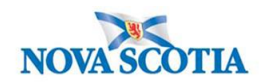

| Intervention Detai        | S                                                                                                    | Alide Interventi                                                   |
|---------------------------|----------------------------------------------------------------------------------------------------|--------------------------------------------------------------------|
| * Required field          |                                                                                                    |                                                                    |
| Encounter Group:          | Communicable Disease Investigation                                                                                                    |                                                                    |
| * Intervention Type       | 1 Referred × Intervention                                                                                                    | Sub Type: Other (energify)                                         |
| Intervention Disposi      | ion: Completed V 3                                                                                                    | Si Guer (speary)                                                   |
| * Outcome:                | Do Not Use V                                                                                                    |                                                                    |
| * Start Date: 5           | 2020 / 10 / 29 End Date:<br>yyyy mm dd                                                                                                    | <b>5</b> 2020 / 10 / 29<br>yyyy mm dd                              |
| Next Follow Up Date       | yyyy mm dd                                                                                                    |                                                                    |
| Workgroup<br>Organization | To specify an Organization first click on the 'Find' button. Then search, or typ<br>click on 'Select' button. Then click 'Close' to close.                         | pe the name of the Organization you wish to specify, select        |
|                           | Organization: Panorama Cloud > Province of Nova Scotia > Departr<br>Health Authority > Northern Zone > [Amherst Public Health Office]                              | ment of Health and Wellness > Nova Scotia Find                     |
| Workgroup:                | V User:                                                                                                    |                                                                    |
| * Organization:           | To specify an Organization first click on the 'Find' button. Then search, or type<br>click on 'Select' button. Then click 'Close' to close.                        | e the name of the Organization you wish to specify, select i       |
|                           | Organization: Panorama Cloud > Province of Nova Scotia > Departm<br>Health Authority > Northern Zone > [Amherst Public Health Office]                              | ent of Health and Wellness > Nova Scotia                           |
| * Location:               | To specify a Service Delivery Location first click on the 'Find' button. Then sea<br>specify, select it and click on 'Select' button. Then click 'Close' to close. | arch, or type the name of the Service Delivery Location you        |
|                           | Service Delivery Location: Panorama Cloud > Province of Nova Sco<br>Nova Scotia Health Authority > Northern Zone > Amherst Public Health                           | tia > Department of Health and Wellness > h Office > [Amherst PHO] |
| Primary Provider:         | Use this Provider:     Click Find to select a provider:                                                                                                    |                                                                    |
|                           |                                                                                                    |                                                                    |
|                           | Provider:                                                                                                    | F                                                                  |

Fill your mandatory fields:

- 1. Intervention Type
- Intervention Sub Type
   Disposition- Completed
- 4. Outcome- Do Not Use
- 5. Start date and End Date- will auto-populate
- 6. Organization- will auto-populate
- 7. Location- will auto-populate

Panorama- Hepatitis C Case Management

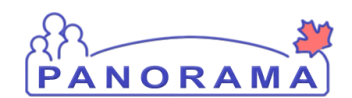

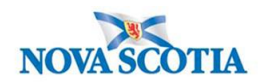

Enter comment in comment field and click Add

| Comments                        | <b>☆</b> Hide                | Comments |
|---------------------------------|------------------------------|----------|
| Comment:                        |                              |          |
| Client referred to Hep C Clinic | ^                            |          |
|                                 | $\sim$                       |          |
|                                 | (3969 characters remaining ) | Add      |

Comment will appear in the comment box:

| Date        | Comments                        | Recorded By         |
|-------------|---------------------------------|---------------------|
| 2020 Oct 29 | Client referred to Hep C Clinic | McClellan, Samantha |

Click **Save** and follow above instructions for each intervention.

#### Ensure you take the intervention out of context

| ~ | Save | Clear | Cancel |  |
|---|------|-------|--------|--|

Click the Cancel button towards the top of the screen

### Uploading a Document to an Investigation

**Note:** Before you upload a document, ensure that an Encounter is not in the context banner. To take the encounter out of context, go to recent work and click on the investigation.

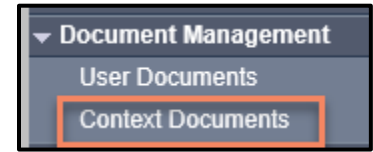

From the left-hand navigation, click on **Context Documents. Do not use User Documents.** 

Version 2.2 Last Updated: 2021-02-19

Panorama- Hepatitis C Case Management

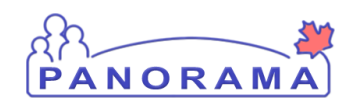

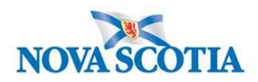

| Search Documer                                                                                                    | nt Folders - B | asic            |                 |             |           |                 | <b>☆</b> Hide Search |
|----------------------------------------------------------------------------------------------------|----------------|-----------------|-----------------|-------------|-----------|-----------------|----------------------|
| Enter Keywords to search. Leave search box empty to view all documents. Search will be performed on selected folder and its subfolders if applicable.<br>Search Bocuments by keyword: |                |                 |                 |             |           |                 |                      |
|                                                                                                    |                |                 |                 |             |           | Search Retrieve | Clear                |
| Document List                                                                                                    |                |                 |                 |             |           |                 | Alide Document List  |
| Row Actions: De                                                                                                    | lete           |                 |                 |             |           |                 | 1 Add New            |
| Document T                                                                                                    | i <u>tle</u>   | <u>Size[KB]</u> | ▼ <u>Түре</u> ▼ | Posted By 🔻 | Posted On | Description     | Status               |

1. Click the Add New button

| Add New Document         1         * File name:       Browse         Browse       Upload File         2         Selected Document:         * Document Title:         3         * Effective Document:         yyyy         mm         dd |   |
|----------------------------------------------------------------------------------------------------|---|
| File name: Browse Upload File 2 File uploaded: Selected Document: * Document Title: 3 * Effective 2020 / 06 / 16 III Expiration Date: yyyy mm dd                                                                                        |   |
| Selected Document:     * Document Title:       3     * Effective       2020     06       16     Expiration       Date:     yyyy       mm     dd                                                                                         |   |
| * Effective 2020 / 06 / 16 Expiration / / / III<br>Date: yyyy mm dd Date: yyyy mm dd                                                                                                    |   |
|                                                                                                    |   |
| Status: * active  Use CTRL key for multiple selections.                                                                                                    |   |
| Add Selected Keyword:                                                                                                    |   |
| Description:                                                                                                    |   |
| $\Diamond$                                                                                                    |   |
| Document Added by : Sampson, Judy on : 2020 Jun 16                                                                                                    |   |
| 5                                                                                                    | _ |

- 1. Browse for file- locate document and select it
- 2. Click the Upload File button. You will see that the file is uploaded
- 3. **Document Title** enter the document title
- 4. **Description** enter the document description
- 5. Click the Submit button

#### Panorama- Hepatitis C Case Management

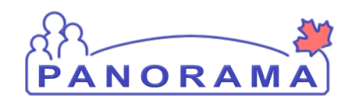

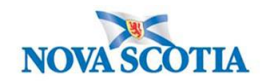

| Document List Alide Document |                              |                     |        |                     |             |             | ocument List |
|------------------------------|------------------------------|---------------------|--------|---------------------|-------------|-------------|--------------|
| Row                          | Row Actions: Delete Add Net  |                     |        |                     |             |             | Add New      |
|                              | Document Title               | ▲ <u>Size[KB]</u> ▼ | Туре 🔻 | Posted By           | Posted On   | Description | Status       |
|                              | Physician Report Form- XXXXX | 78.66               | PDF    | McClellan, Samantha | 2020 Sep 28 |             | active       |
| Total: 1 Jump to page:       |                              |                     |        |                     |             | 2           |              |

You can view the document by clicking on the hyperlinked name in the Type column

#### Adding a Clinical Note to an Investigation

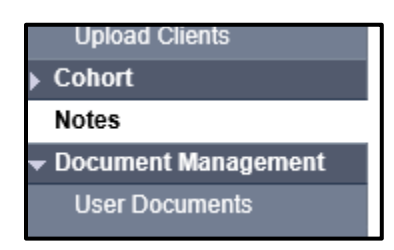

From the left-hand navigation, click on Notes.

|                                |                                                            |                                                                        |                                                                          | ACTI      |
|--------------------------------|------------------------------------------------------------|------------------------------------------------------------------------|--------------------------------------------------------------------------|-----------|
| Client ID:<br>21398            | Name(Last, First Middle) / Gender:<br>June, Kim / Female   | Health Card No:<br>7700000031                                          | Date of Birth / Age:<br>1980 Feb 01 / 40 years                           |           |
| Phone Number:                  | Address:                                                   | Additional ID Type /                                                   |                                                                          |           |
| Primary home: 902-<br>864-5555 | 80 Gilby Lane, Beaver Bank, Nova<br>Scotia, B4B4B4, Canada | Additional ID:<br>Provincial health service<br>provider identifier / - |                                                                          |           |
|                                |                                                            |                                                                        | <u> ∧ Inve</u>                                                           | stigation |
| Investigation ID:<br>996       | Status:<br>Open                                            | Disposition:<br>Investigation in progress                              | Age at time of Investigation:<br>40 years                                |           |
| Disease:<br>Hepatitis C        | PHAC Date/Type:<br>2020 Oct 22 / Date Reported             | Etiologic Agent:<br>Hepatitis C virus                                  | Authority/Classification:<br>Provincial / Case - Confirmed / 2020 Oct 22 |           |
| otes                           |                                                            |                                                                        |                                                                          | ☆ Hide N  |

Ensure your investigation is in context. Do not add the note if only the client is in context.

Panorama- Hepatitis C Case Management

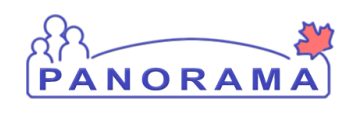

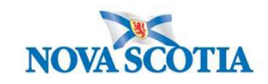

| Notes                   |                                             |                                       | <b>☆</b> Hide Notes                                        |
|-------------------------|---------------------------------------------|---------------------------------------|------------------------------------------------------------|
| Display Notes F         | or: Client: June, Kim                       | Include Related Entities              | . •                                                        |
| Subject Line:           |                                             | Status:                               | <b>~</b>                                                   |
| Workgroup fo<br>Author: | r                                           | Workgroup for<br>Transcriber:         | <b>~</b>                                                   |
| Author:                 |                                             | ✓ Transcriber:                        | ×                                                          |
| Note Type:              |                                             | ~                                     |                                                            |
| Note Date:              | From: / / / / / / / / / / / / / / / / / / / | то: уууу                              | / / III / III                                              |
|                         |                                             |                                       | Display Clear                                              |
| 0 results found.        |                                             | To view a Note below, click on its No | te Date. The list reflects the records you have access to. |
| Row Actions:            | View All Notes in Table Update Not          | te View Note Corrections              | Author Note Transcribe Note                                |

1. Click on Author Note button

| 1 | Note is being cr                                                                       | eated for Investigation ID 2503                                                                                                    |
|---|----------------------------------------------------------------------------------------|----------------------------------------------------------------------------------------------------|
|   | Note ID: - * Required Field                                                            | Status: -                                                                                                    |
| 2 | Author:<br>Subject:<br>Note Date:<br>Note Type:<br>Common Phrases:<br>Note:<br>TNormal | Sampson, Judy       Role: NS_IMMS_IOM_NURSE         2020 $06$ $16$ Image: Note Time: $16$ $31$ :ADT         2020 $06$ $16$ Image: Note Time: $16$ $31$ :ADT         2020 $06$ $16$ Image: Note Time: $16$ $31$ :ADT         2020 $06$ $16$ Image: Note Time: $16$ $31$ :ADT         2020 $06$ $16$ Image: Note Time: $16$ $31$ :ADT         2020 $06$ $16$ $Image: Note Time:       16 31       :ADT         2020       06 16 Image: Note Time:       16 31       :ADT         2020       V Note Time:       16 31       :ADT         Mode: Note       Mode: Note       Mode: Note Mode: Note       Note Time:       16 12 12 12 12 12 12 12 12 12 12 12 12 12 12 12 12 12 12 12 12 12 $ |
|   |                                                                                        | Save as 5 Note Complete Clear Cancel                                                                                                    |

#### Panorama- Hepatitis C Case Management

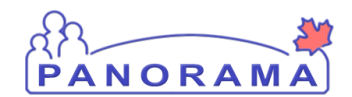

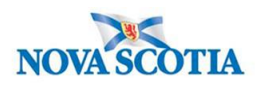

- 1. Ensure the note is being added for an investigation
- 2. Subject enter the subject of the note
- 3. Note Date and Time defaults to the current date and time. Ensure that you enter the date and time that you gathered the information for the note.
- 4. **Note** enter the note details
- 5. Click the **Note Complete** button

#### Update the Investigation Disposition and Close the Investigation

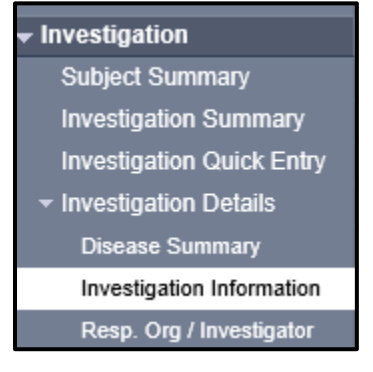

From the left-hand navigation, click on **Investigation Information**.

| * Required field                         |                                                                                                    |   |                                     |                             |            |            |
|------------------------------------------|----------------------------------------------------------------------------------------------------|---|-------------------------------------|-----------------------------|------------|------------|
| Investigation                            | Information                                                                                                    |   |                                     |                             |            |            |
| Priority:<br>1 Disposition:<br>* Status: | Completed, further action not required<br>Entered in error<br>In Province referral<br>Investigation in progress<br>Lost to follow-up<br>Medical Surveillance<br>Out of Province referral<br>Pending | 2 | Disposition Date:<br>* Status Date: | 2020<br>УУУУУ<br>2020 Apr 2 | / 04<br>mm | / 02<br>dd |

- 1. **Disposition** Select "Completed, further action not required" from the drop down
- 2. **Disposition Date** defaults to the date of the previous disposition. Enter the close date.
- 3. Click the Save button

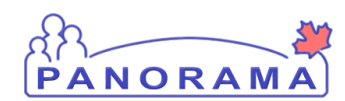

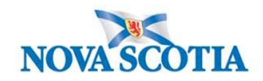

| 1 | Close Investigation Re-Open Investigation Save Reset                                     |                             |  |  |  |
|---|------------------------------------------------------------------------------------------|-----------------------------|--|--|--|
|   | * Required field                                                                         | Merged Investigation No(s): |  |  |  |
|   | Investigation Information                                                                |                             |  |  |  |
|   |                                                                                          | Investigation History       |  |  |  |
|   | Priority:                                                                                |                             |  |  |  |
|   | * Disposition: Completed, further action not required V Disposition Date: 2020 / 06 / 15 |                             |  |  |  |

1. Click on the Close Investigation button

|   | 2 Close Investigation Rese                                                                  |
|---|---------------------------------------------------------------------------------------------|
|   | * Required field Merged Investigation No(s):                                                |
|   | Close Investigation                                                                         |
| 1 | 'Closed' Status Date: 2020 / 06 / 16                                                        |
|   | yyyy mm dd<br>Close Investigation Policies:<br>Update: Outcome, Classification, Disposition |

- 1. **Closed Status Date** defaults to the current date. If the closed status date is different than the current date, enter the closed status date.
- 2. Click the **Close Investigation** button.

|     | required                                                  |                                             |
|-----|-----------------------------------------------------------|---------------------------------------------|
| e:  | Etiologic Agent:                                          | Authority/Classification:                   |
| ite | Message from webpage                                      | × ed / 20                                   |
|     | You are about to set the st<br>'Closed'. Do you want to o | atus of the investigation to e two<br>lose? |
|     | 1                                                         | OK Cancel                                   |
| 16  |                                                           |                                             |

1. Click the **OK** button

Panorama- Hepatitis C Case Management

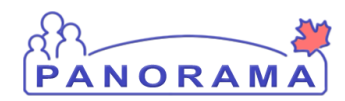

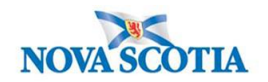

### Adding a Secondary Investigator

Navigate to investigation details and Resp.Org/Investigator in Left-Hand nav:

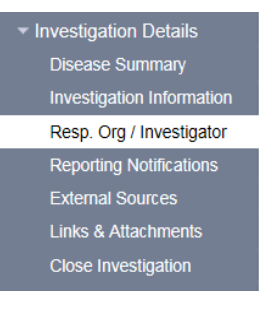

Scroll to bottom of page:

| Investigator Alide                                               |                        |                           |                              |                       |             |  |  |
|------------------------------------------------------------------|------------------------|---------------------------|------------------------------|-----------------------|-------------|--|--|
| * Required only if adding or updating investigator ation.        |                        |                           |                              |                       |             |  |  |
| Investigator Type :                                              | Secondary V            |                           |                              |                       |             |  |  |
| * Investigator Organization : N                                  | Northern Zone          |                           |                              |                       |             |  |  |
| * Investigator Workgroup :                                       | OM-Northern Zone 🗸     |                           |                              |                       |             |  |  |
| Investigator Name :                                              | Laurie Phalen/Pictou P | РНО ✓ 4                   |                              |                       |             |  |  |
| * Assigned Date : 2021 / (<br>yyyy m<br>End Date : / [<br>yyyy m | 02 / 02                | 5 igned Time : hh         | :: AST                       |                       | Add Clear   |  |  |
| Row Actions: Update                                              |                        |                           |                              |                       |             |  |  |
| Investigator<br>Type                                             | ivestigator  ame       | Investigator<br>Workgroup | Investigator<br>Organization | Assigned<br>Date/Time | End<br>Date |  |  |
| O Secondary Jay                                                  | yme MacLellan          | IOM-Northern Zone         | Northern Zone                | 2021 Feb 2            |             |  |  |
| O Primary Sar                                                    | mantha McClellan       | IOM-Northern Zone         | Northern Zone                | 2021 Jan 15           |             |  |  |

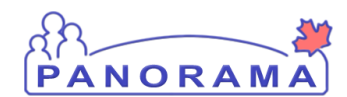

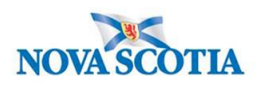

Enter the following information:

- 1. Investigator Type- Secondary
- 2. Investigator Organization- find and select the Zone that represents where you work.
- 3. Investigator Workgroup- IOM the Zone that represents where you work.
- 4. Select investigator name- your name
- 5. Assigned date- auto populates to current date and can be changed as needed
- 6. **Add**

New name will appear in the table below:

1. Click the Save Button

|   | Investigator<br>Type | Investigator<br>Name | Investigator<br>Workgroup | Investigator<br>Organization | Assigned<br>Date/Time | End<br>Date |
|---|----------------------|----------------------|---------------------------|------------------------------|-----------------------|-------------|
| С | Secondary            | Jayme MacLellan      | IOM-Northern Zone         | Northern Zone                | 2021 Feb 2            |             |
| ) | Secondary            | Laurie Phalen        | IOM-Northern Zone         | Northern Zone                | 2021 Feb 2            |             |
| С | Primary              | Samantha McClellan   | IOM-Northern Zone         | Northern Zone                | 2021 Jan 15           |             |
|   |                      |                      |                           |                              |                       |             |

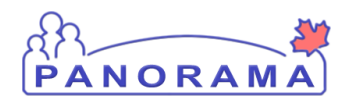

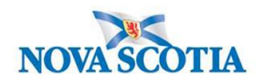

#### **Appendix A: Documenting Previously Diagnosed Cases**

#### What do we do with a new lab on a Previously Diagnosed Case already closed in Panorama (Disposition: Complete, further action no required)?

- 1. Determine that this lab is not a reinfection or a new case following treatment and/or had negative labs to prove recovery prior. If a new infection, complete case followed up as a new investigation.
- 2. Determine if this case was completed (risk factors reflecting investigation completed in past which migrated over) or lost to follow up in need of completion (see following question).
- 3. Enter the lab under the investigation or link the lab to the investigation
- 4. Document a note, as required, to identify any investigative/follow up completed to determine this lab was not a new case
- 5. Enter in any new information into panorama that you may have collected during your investigation
- 6. Check the PHAC date and make sure it does not reflect this newest lab result date
- 7. If PHAC date changed, go into the Investigation Information and enter in the previous Diagnosis Date

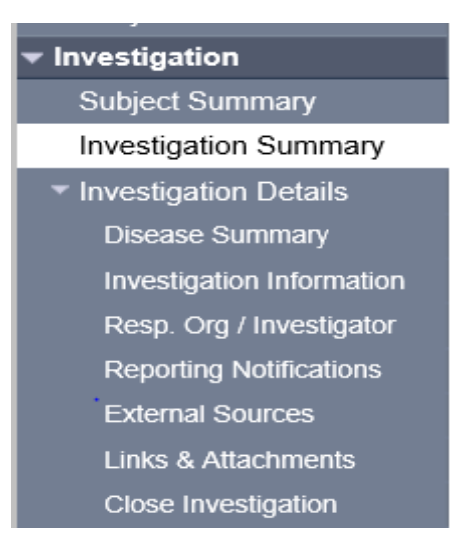

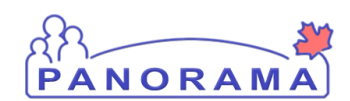

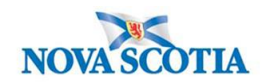

| Investigation Information              |                                                          |                       |  |  |  |
|----------------------------------------|----------------------------------------------------------|-----------------------|--|--|--|
|                                        |                                                          | Investigation History |  |  |  |
| Priority:                              | $\checkmark$                                             |                       |  |  |  |
| * Disposition: Inves                   | stigation in progress V Disposition Date: 2019 / 01 / 08 |                       |  |  |  |
|                                        | yyyy mm dd                                               |                       |  |  |  |
| * Status: Open                         | * Status Date: 2019 Jan 8                                |                       |  |  |  |
| Client Home Address at Time of Initial |                                                          |                       |  |  |  |
| Sensitive Environme                    | ent/Occupation:                                          |                       |  |  |  |
| Environment/Occup                      | ation Details:                                           | ~                     |  |  |  |
|                                        |                                                          | $\checkmark$          |  |  |  |
|                                        |                                                          | (1000 characters)     |  |  |  |
|                                        |                                                          |                       |  |  |  |
| Diagnosis                              |                                                          |                       |  |  |  |
| Diagnosis Date:                        |                                                          |                       |  |  |  |
|                                        | vvvv mm dd                                               |                       |  |  |  |
| Primary Method of<br>Diagnosis:        | ∠ v                                                      |                       |  |  |  |

# What do we do with a new lab on a Previously Diagnosed Case already closed in Panorama (Disposition: Lost to follow up)?

- 1. Determine if the lab is a reinfection or a new case following treatment and/or had negative labs to prove recovery prior to assigning a new confirmed case classification.
- Once determined that it is not a new infection, classify as Case-Previously Diagnosed.
   Do not reopen the lost to follow up investigation but make sure you review that case as it can help in the current follow up.
- 3. Enter in lab or link the lab to the investigation
- 4. The PHAC date will need to reflect the date of the precious diagnosis. Go into the Investigation Information and enter in the previous Diagnosis Date from the lost to follow up case investigation.
- 5. Document a note, as required, to identify any investigative/follow up completed to determine this lab was not a new case. If you obtained information from the Lost to follow up investigation, document details in a note as well.
- 6. Enter in any new information into panorama that you collected during your investigation. This includes documenting risk factors for this current investigation despite any that were previously document on the lost to follow up case.

Panorama- Hepatitis C Case Management

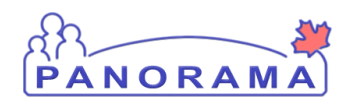

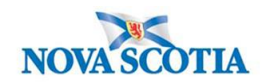

# What do we do with a new lab on a Previously Diagnosed Case NOT in Panorama? i.e. Out of Province (OOP) Diagnosis/follow up

- 1. Create the shell of an investigation
- 2. Classify as Case: Previously Diagnosed
- 3. Enter in lab or link lab to the investigation
- 4. Document in a Note any pertinent details that were obtained during your investigation to determine this case was OOP and does not need PH follow up
- 5. Make sure the Diagnosis Date in Investigation Information reflects the actual diagnosis date. This is just so the diagnosis date is captured correctly. It won't be captured as a NS case because the case classification is Previously Diagnosed.
- 6. As this is not a new case in NS, no need to gather Signs and Symptoms or Risk Factors UNLESS it was determined that no investigation by PH was completed in the past.
- 7. Document Disposition, Outcomes and Close Case